## Technical Note - TN1003mn Enable/Disable Auto-Login Feature for Macintosh OSX Network Versions of Music Ace Products

## <u>Scope</u>

This technical note applies to V3.0, V3.1, V3.1.3 and V4.0 Music Ace Network version products running on Macintosh OSX systems. **This technical note does not apply to consumer (retail box) versions or non-network Educator versions.** Non-network Educator versions are covered in TN1003m.

## **Overview**

Music Ace products include a feature called auto-login which controls whether the program displays a list of user names at startup, or uses the system login ID as the user name at startup. When the auto-login feature is OFF, a list of users is displayed at startup allowing the user to select her name from the list or create a new user name. When the auto-login feature is ON, the system login ID is automatically used as the user name at startup and the list of user names is not displayed. The auto-login feature is selected at the time the product is installed. The installation default is auto-login OFF. Under some circumstances, you may want to enable or disable the auto-login feature after the product has been installed. This note describes how to enable/disable the auto-login feature.

#### **Procedure**

- 1. Close the Music Ace application on all workstations.
- 2. Locate the configuration file **on the server**. If you used the default location during the installation on the server, the configuration file will be located at:

## For Music Ace:

Macintosh HD:Applications:Music Ace f:cfg:MA1\_RmtSettings.cfg For **Music Ace 2**: Macintosh HD:Applications:Music Ace 2 f:cfg:MA2\_RmtSettings.cfg For **Music Ace Maestro**: Macintosh HD:Applications:Music Ace Maestro f:cfg:MAMaestro PmtSettin

Macintosh HD:Applications:Music Ace Maestro f:cfg:MAMaestro\_RmtSettings.cfg

**Note:** If you installed the product to a location on the server other than the default, you will need to look in that location on the server for the configuration file.

- 3. Using a text editor, open the configuration file. Please note that you cannot use the TextEdit editor supplied with the Macintosh since it saves files in Rich-Text format. Use a SimpleText editor such as "Text Easy" available as a freeware download on the Internet.
- 4. Locate the line in the file that reads: **[Login]**
- 5. If you want to disable the Auto-Login feature, then edit the line following [Login] to read "AutoLogin=false". Skip ahead to step 7.
- 6. If you want to enable the Auto-Login feature, then make sure the following 3 lines appear right after the [Login] line. Add them if necessary.

AutoLogin=true MultiUser=true

# Technical Note - TN1003mn Enable/Disable Auto-Login Feature for Macintosh OSX Network Versions of Music Ace Products

OSXLogin=true

- 7. Save the modified configuration file.
- 8. Load the Music Ace application with the new auto-login setting.